# MC

802.11 a/b/g/n

Wireless LAN-Bridge & Serial Client Adapter

# Manual

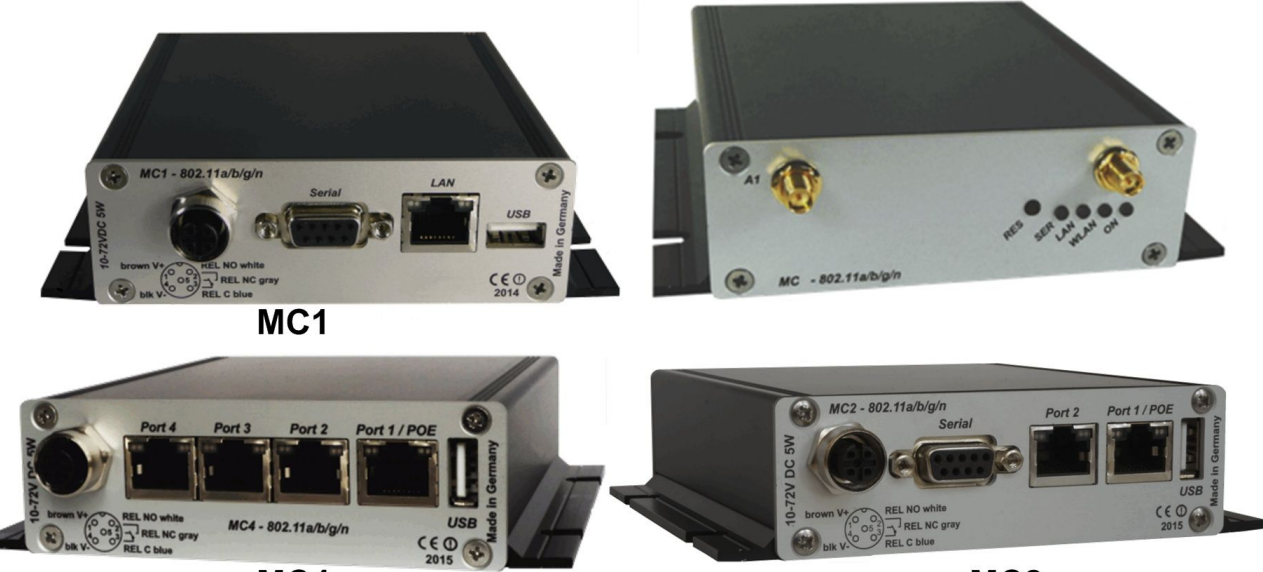

MC4

MC2

# **Table of Contents**

| 1 Technical Description.                          | 4  |
|---------------------------------------------------|----|
| 1.1 Ports of the MC1                              | 5  |
| 1.2 Ports of the MC2                              | 6  |
| 1.3 Ports of the MC4                              | 7  |
| 1.3.1 Meaning of the LEDs                         | 7  |
| 1.4 Technical Properties                          | 8  |
| 1.5 Wireless LAN - Interface                      | 9  |
| 2 Initial startup                                 | 9  |
| 2.1 The MC-Config-Application                     | 9  |
| 2.2 Reset to factory settings                     | 11 |
| 3 Setup of the parameters via Web-Interface       | 12 |
| 3.1 General Information                           | 12 |
| 3.1.1 System Information                          | 12 |
| 3.1.2 Wireless Status Information                 | 13 |
| 3.1.3 Wired LAN Status Information                | 14 |
| 3.1.4 Serial1                                     | 14 |
| 3.1.5 IO - Info (Optional)                        | 16 |
| 3.1.6 Network Information                         | 16 |
| 3.1.7 Access point information                    | 16 |
| 3.2 Device Menu                                   | 17 |
| 3.2.1 Firmware                                    | 17 |
| 3.2.2 Configuration Management                    | 17 |
| 3.2.3 Configuration                               | 18 |
| 3.2.4 Statistics                                  | 18 |
| 3.2.4.1 Statistics - System Log                   | 18 |
| 3.2.4.2 Statistics - Network                      | 19 |
| 4 Bridge Modes                                    | 19 |
| 4.1 LAN Client Cloning                            | 20 |
| 4.1.1 Parameter for the "LAN Client Cloning mode" | 20 |
| 4.1.2 NAT- und Single Client NAT Mode             | 21 |
| 4.1.2.1 Advantages:                               | 22 |
| Disadvantages:                                    | 22 |
| 4.2 Level 2 Bridge Mode                           | 22 |
| 4.3 MWLC-Mode                                     | 23 |

# **Table of Figures**

| Figure 1: Overall System (example)                                           | 4   |
|------------------------------------------------------------------------------|-----|
| Figure 2: Ports and LED's of the MC1-SL-M12                                  | 5   |
| Figure 3: WK8 power connector (with relay + digital input)                   | 6   |
| Figure 4: M8 power connector + extra M8 connector with relay + digital input | 6   |
| Figure 5: MC2 plug assembly on the back panel                                | 6   |
| Figure 6: MC4 plug assembly on the back panel                                | 7   |
| Figure 7: Setting for the initial configure of the MC                        | 9   |
| Figure 8: Screenshot of the MC-Config-Application                            | .10 |
| Figure 9: Configuration Management.                                          | .18 |
| Figure 10: Example of a system log message                                   | .19 |
| Figure 11: Example output of Statistics Network                              | .19 |
| Figure 12: LAN Client Cloning Mode                                           | .21 |
| Figure 13: NAT-Modus (Beispielkonfiguration)                                 | .21 |
| Figure 14: Screenshot NAT-Rules                                              | 22  |
| Figure 15: Level 2 Bridge Beispielkonfiguration                              | .23 |
| Figure 16: MWLC-Mode example setting                                         | .24 |
| Figure 17: Parameter for the MWLC-Mode                                       | 24  |

# **1** Technical Description

The MC is a Wireless LAN-Adapter that connects devices via Ethernet, USB or serial Port to wireless networks conforming to the 802.11a/b/g/n standard.

The MC can connect via these interfaces:

- 1. 1, 2 or 4 Port LAN
- 2. serial RS232, 422, 485 interface
- 3. USB2 port

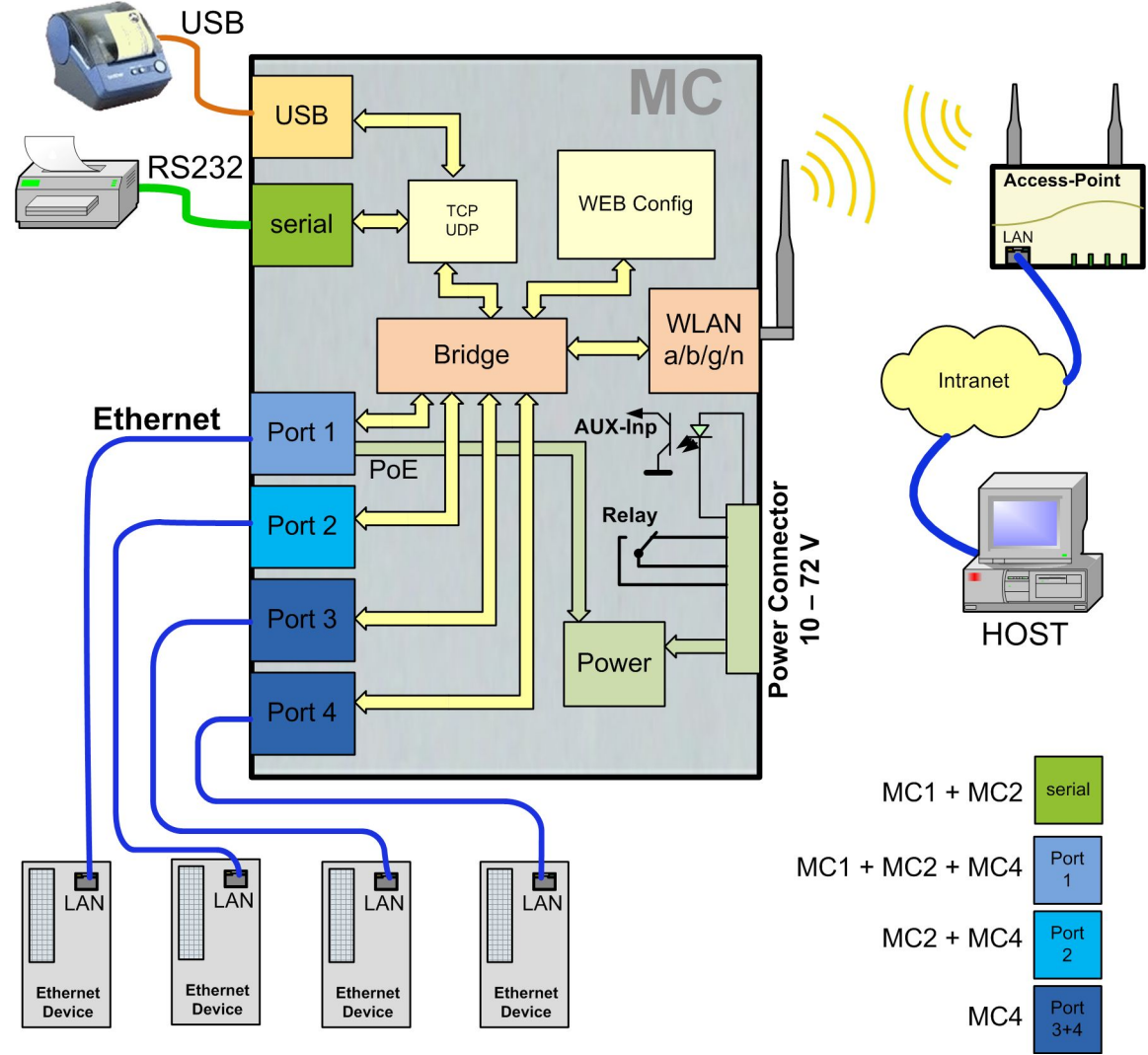

Figure 1: Overall System (example)

The central component of the MC is a ARM® Cortex®-A9 Processor which controls all functionality. The different ports are:

- 1) Mini-PCI-Express Socket
- 2) Ethernet-Interface with 1-4 Ports 10/100/1000 Mbit/s + Auto-MDIX (auto crossover function)
- 3) 1 x serial Port with six control lines (RTS, CTS, DTR, DSR, DCD, RI)
- 4) 1 x USB2 Port e.g. for printers or port extension
- 5) optional: relay switching contact + input with opto coupler

The Ethernet-Ports are implemented as an RJ45-connectors. The LAN-Port1 has a PoE functionality (IEEE 802.3af), so that the MC can be powered via this LAN-Port.

The serial port is connected by a 9pin D-SUB plug. The assignment is selected in a way that a 1:1 serial cable can be used for the connection to a serial COM-Port of a PC. The exact assignment can be seen in Figure 2.

The power supply for the MC device needs a voltage source of 10-72V. The usual power consumption is around 3-4 Watt (WLAN + LAN-Port active).

# 1.1 Ports of the MC1

The following figures show how the LEDs and ports of the MC are arranged.

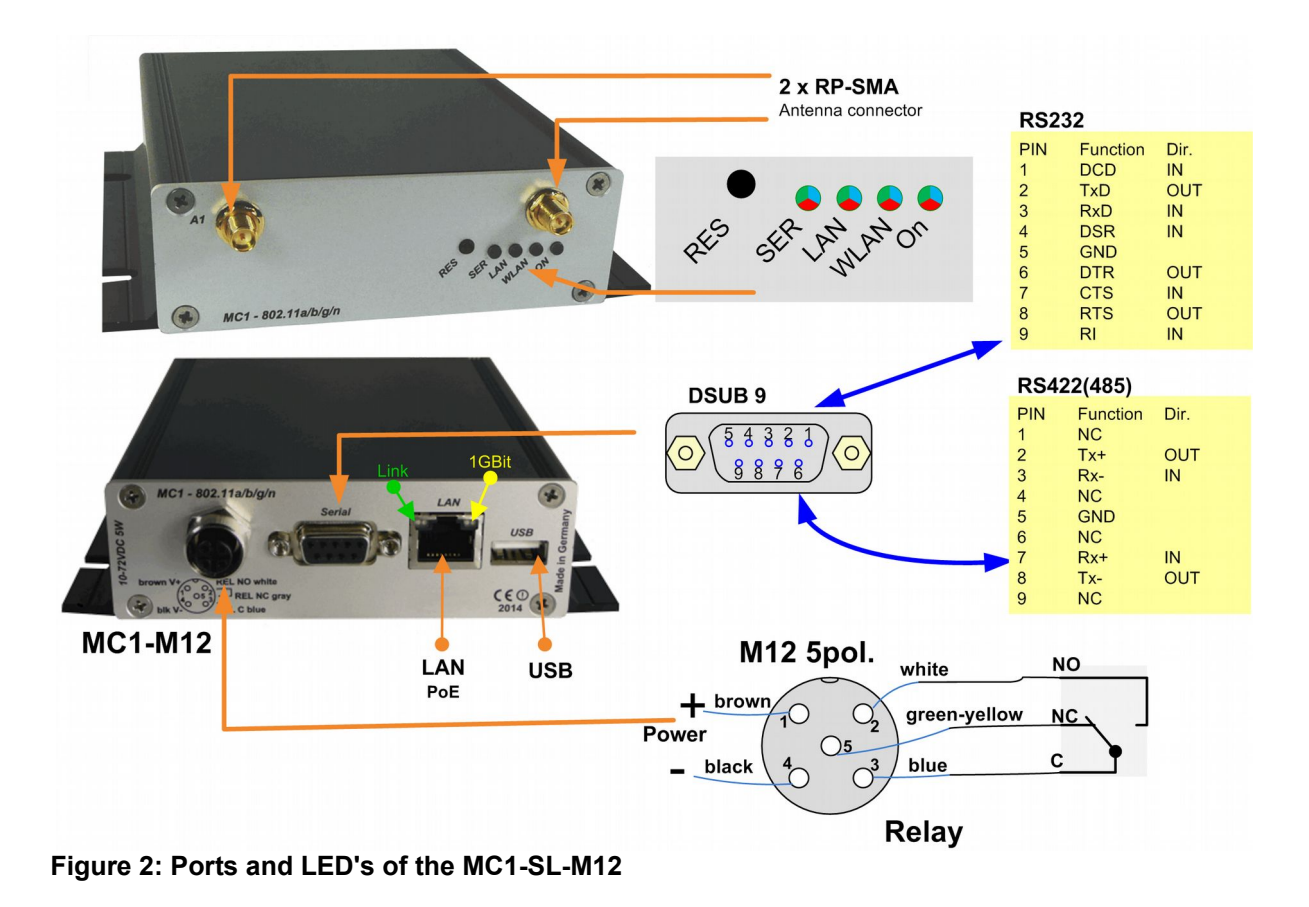

Figure 2 shows the MC1 in its standard design with one serial Port, a 5pin M12 connector for power supply and a relay switching contact.

There are different option for the power connector of the MC devices:

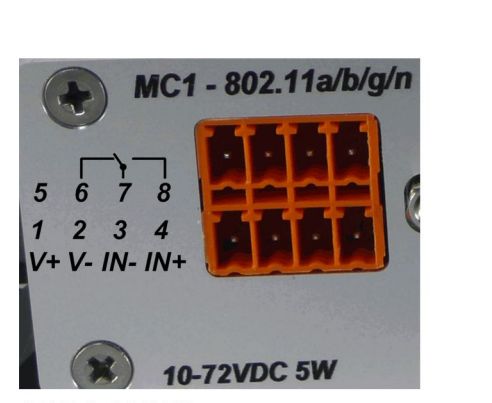

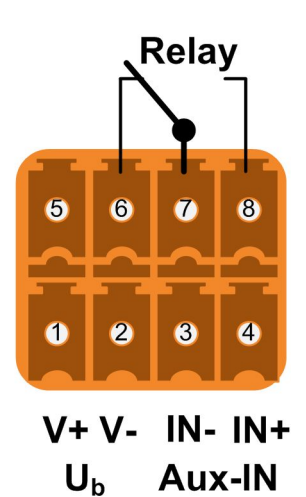

**MC1-WK8** Figure 3: WK8 power connector (with relay + digital input)

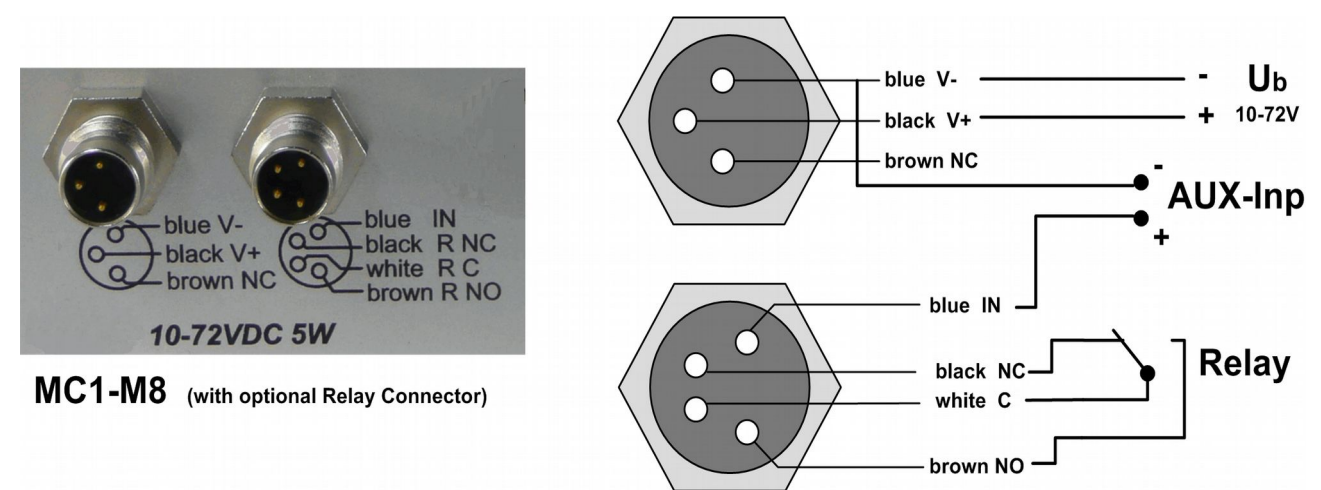

Figure 4: M8 power connector + extra M8 connector with relay + digital input

# **1.2** Ports of the MC2

The front panel of the MC2 is identical to the MC1. The MC2 back panel has the following plug assembly:

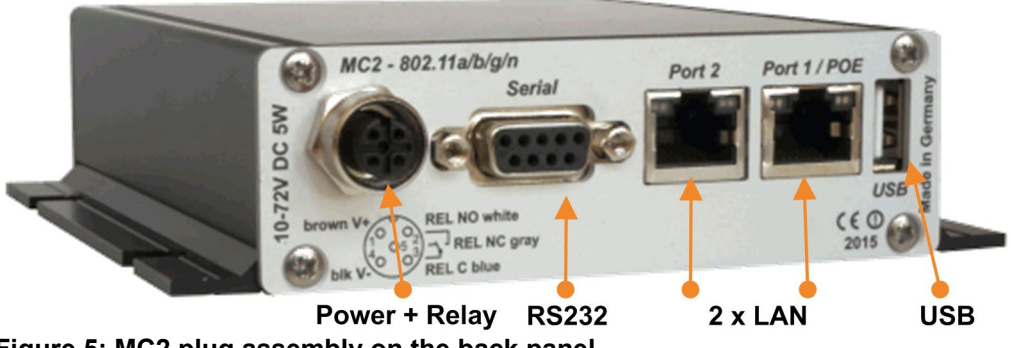

Figure 5: MC2 plug assembly on the back panel

The MC2 is also available with the options MC2-Sx-WK8 and MC2-Sx-M8.

# 1.3 Ports of the MC4

The front panel of the MC2 is identical to the MC1. The MC4 back panel has the following plug assembly:

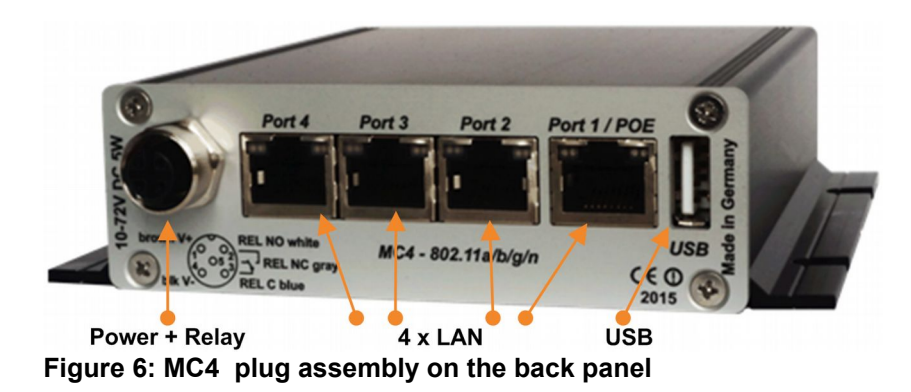

#### MC4 plug assembly on the back panel

The MC4 is also available with the options MC2-Sx-WK8 and MC2-Sx-M8.

#### 1.3.1 Meaning of the LEDs

The 4 LEDs on the front represent the operating state of the MC. All LEDs can shine in three different colors: red, yellow, blue. If all three colors are on, the LEDs color is white.

| LED    | State                | Mode                                                                                                    |
|--------|----------------------|----------------------------------------------------------------------------------------------------|
| On     | Off                  | No or not enough power                                                                                                    |
|        | Green                | Sufficient voltage connected                                                                                                    |
|        | Green + blinking     | Standard mode                                                                                                    |
|        | orange (red & green) | MC ready                                                                                                    |
| WLAN   | Off                  | WLAN option off                                                                                                    |
|        | Blinking red         | MC is looking for suitable APs or is<br>currently authenticating                                                                               |
|        | Green                | Wireless LAN connection works.<br>Short orange blinking shows activity<br>(sending or receiving of data) at the<br>interface.                  |
| LAN    | Off                  | No device connected to the LAN-Port                                                                                                    |
|        | Green                | Device connected to LAN-Port.<br>Short orange blinking shows activity<br>(sending or receiving of data) at the<br>interface.                   |
| Serial | Off                  | The interface is inactive.                                                                                                    |
|        | Green                | A partner-device is connected to the<br>interface. Short orange blinking shows<br>activity (sending or receiving of data)<br>at the interface. |
|        | Blinking green       | The interface is ready and awaits a connection.                                                                                                |

Table 1: LED-Modes

# 1.4 Technical Properties

| Specifications:    |                                                                                 |
|--------------------|---------------------------------------------------------------------------------|
|                    |                                                                                 |
| Ethernet           | 1, 2 or 4 x 10/100/1000 MBit Auto MDI/MDIX                                      |
| Serial             | 1 x RS232, 300-460,8 KBit/s, RTS, CTS, DSR, DTR, RI, DCD<br>or (optional) RS485 |
| USB                | 1 x USB 2.0                                                                     |
| Relay              | 1 x Switch over, max 1A@24V, max 125VAC                                         |
| Signal Input       | 1 x galv. separated 10 – 72V                                                    |
| Antenna Connectors | 2 x RPSMA (optional TNC or RPTNC)                                               |
| Power Supply       | 10 – 72VDC or 802.3af PoE via LAN Port1                                         |
| Energy             | <= 5W (typically 3W)                                                            |
| Temperature        | 0-60°                                                                           |
| Dimensions         | 105x125x35mm                                                                    |
| Weight             | ca. 400g                                                                        |

# 1.5 Wireless LAN - Interface

| Wireless LAN-Interface: |                                                             |                                             |  |  |  |
|-------------------------|-------------------------------------------------------------|---------------------------------------------|--|--|--|
| Technology              | 802.11 a/b/g/n WLAN (2.4 + 5 GHz Band)                      |                                             |  |  |  |
| Antennas                | 2 Antennas (2T2R MIMO)                                      |                                             |  |  |  |
| Encryption              | WEP (64,128bit) + TKIP/A                                    | WEP (64,128bit) + TKIP/AES                  |  |  |  |
| Security                | 802.11i WPA(2) – PSK<br>802.1x EAP-PEAP, -TLS, -TTLS, -LEAP |                                             |  |  |  |
| Channels                | 802.11b/g/n ETSI 1-13, L<br>802.11a/n ETSI 19, L            | JSA/Canada 1-11<br>JSA/Canada 12            |  |  |  |
| Data Rates              | Mode                                                        | Data Rate                                   |  |  |  |
|                         | 802.11b:                                                    | 1, 2, 5.5 , 11Mbps                          |  |  |  |
|                         | 802.11g / a                                                 | 6, 9, 12, 18, 24, 36, 48, 54Mbps            |  |  |  |
|                         | 802.11n (20MHz)                                             | 1Nss: max. 72.2Mbps<br>2Nss: max. 144.4Mbps |  |  |  |
|                         | 802.11n (40MHz)                                             | 1Nss: max. 150Mbps<br>2Nss: max. 300Mbps    |  |  |  |
| Transmission Power      | 802.11b/g 17 dBm<br>802.11gn 16 dBm                         | 802.11a 15 dBm<br>802.11an 15 dBm           |  |  |  |

Table 2: Properties of the Wireless LAN-Interface

# 2 Initial startup

Please connect the MC via the Ethernet-Port with a PC using a patch cable for the initial startup.

When turning on power supply voltage, all LEDs briefly blink white. After that only the ON-LED lights up green, which soon starts blinking orange (red & green) and green. This indicates the boot process. After about 15 seconds the application is ready and the LEDs indicate the modes described above.

# 2.1 The MC-Config-Application

For its initial startup the MC is only able to communicate via its LAN-Port because typically there is no wireless network with a suitable SSID.

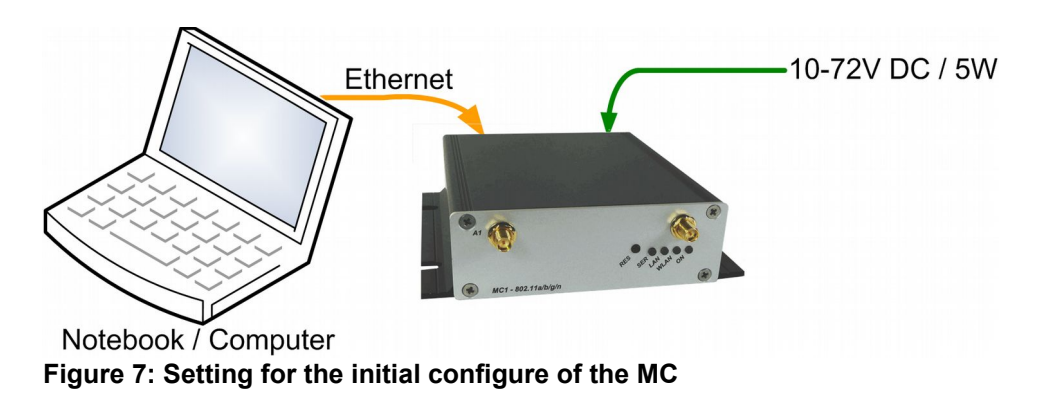

To do the "first time setup" the MC has to be connected via the LAN-Interface to the computer (PC) that runs the MC-Config-Program.

What to take into account:

- The connected PC (Notebook) should have a fixed IP-Address on its LAN-Port (no DHCP).
- The LAN-Port needs to be recognized as active by the operating system of the PC. You can check the LAN-Port by entering "ipconfig" in the terminal.
- If the LAN-Port is recognized as active by the PC then press "Refresh" in the MC-Config-Application.
- An active Firewall on the PC might prevent communication with the MC.

After launch, the MC-Config-Application first detects all network interfaces, that are currently active on the PC. A Broadcast-UDP-Request is then sent out to all these interfaces and the MC devices will respond. The responding devices will be registered and listed in the application.

| MC MC                                                                                                    | Configura            | ation tool -                                                                                                    | Version | 2.0.1.12                                                                                                    |                   |                    |               |              |         |      |     |        | _ 🗆 🗡  |
|----------------------------------------------------------------------------------------------------|----------------------|----------------------------------------------------------------------------------------------------|---------|----------------------------------------------------------------------------------------------------|-------------------|--------------------|---------------|--------------|---------|------|-----|--------|--------|
| File                                                                                                    | liew Conf            | igure <u>D</u> evi                                                                                                    | ce      |                                                                                                    |                   |                    |               |              |         |      |     |        |        |
| B                                                                                                    | Q<br>e <u>f</u> resh | Image: Second second second | ingrade | Image: Constraint of the second second se | Default Close     | User:<br>Password: |               |              |         |      |     |        |        |
| No.                                                                                                    | Name                 | SN                                                                                                    | Vers.   | IP-Address                                                                                                    | System-MAC        | SSID               | AP MAC / Name | Signal (SNR) | Bitrate | Key  | Ch. | Status | Uptime |
| 1                                                                                                    | MC1-a                | 300001                                                                                                    | 2.00r   | 192.168.170.105                                                                                                    | 00:0E:8E:64:D4:CC | LANCOMbgn          | LANCOM acn 1  | 38           | 144MBit | WPA2 | 13  |        | 2h     |
| 3                                                                                                    | MC1-b                | 300002                                                                                                    | 2.00r   | 192.168.170.104                                                                                                    | BC:30:7D:1A:69:F2 | LANCOMbgn          | LANCOM acn 1  | 38           | 130MBit | WPA2 | 13  |        | 1h     |
|                                                                                                    |                      |                                                                                                    |         |                                                                                                    |                   |                    |               |              |         |      |     |        |        |
|                                                                                                    |                      |                                                                                                    |         |                                                                                                    |                   |                    |               |              |         |      |     |        |        |
|                                                                                                    |                      |                                                                                                    |         |                                                                                                    |                   |                    |               |              |         |      |     |        |        |
|                                                                                                    |                      |                                                                                                    |         |                                                                                                    |                   |                    |               |              |         |      |     |        |        |
| 13.01.2015 16:44:25: 192.168.170.104 -> 1701, INFO, Found new device IP:192.168.170.104 MAC:BC:30:7D:1A:69:F2<br>13.01.2015 16:55:08: 192.168.170.104 -> 644737, INFO, Timeout device IP:192.168.170.104 MAC:BC:30:7D:1A:69:F2<br>13.01.2015 16:55:18: 192.168.170.104 -> 655017, INFO, Found known device IP:192.168.170.104 MAC:BC:30:7D:1A:69:F2<br>13.01.2015 16:55:10: 826478, INFO, Removed station entry 192.168.170.104<br>13.01.2015 16:55:12: 192.168.170.104 -> 828600, INFO, Found new device IP:192.168.170.104 MAC:BC:30:7D:1A:69:F2<br>13.01.2015 16:58:12: 192.168.170.104 -> 828600, INFO, IP changed 192.168.170.237 to 192.168.170.104 (BC:30:7D:1A:69:F2) |                      |                                                                                                    |         |                                                                                                    |                   |                    |               |              |         |      |     |        |        |
| Se                                                                                                    | Logfile              | INFO                                                                                                    | ▼ L     | ogging to: C:\tmp\log3.t                                                                                                    | xt                |                    |               |              |         |      |     |        |        |
| 192.16                                                                                                    | 8.170.132            |                                                                                                    |         | Selected: 1/2                                                                                                    |                   |                    |               |              |         |      |     |        | 1      |

Figure 8: Screenshot of the MC-Config-Application

Besides the device properties like name, serial number, software-version, IP-Address and MAC-Address, the Wireless LAN connection details are displayed as well. Initially the set SSID is visible. As soon as a connection to an Access-Point has been established the MAC-Address and the name of the AP are displayed as well as the signal strength represented by a number and an equivalent background color. The numbers can be interpreted as follows:

Signal >=  $40 \rightarrow$  Very good connection Signal >=  $30 \rightarrow$  Good connection Signal >=  $20 \rightarrow$  Connection still sufficient Signal <  $20 \rightarrow$  Connection impaired, Bit rates are reduced in order to transfer data

How to use the MC-Config-Application is described in detail in a separate manual.

# 2.2 Reset to factory settings

By pressing the reset-button for a long time, the MC can be set back to its factory settings. When keeping the reset button pressed, the MC goes through different sequences that are visualized by all four LEDs lighting up in the same color.

The LED-sequences start with lighting up in white, then blue, then red and then green; restarting with white again. Holding the reset button pressed after the third time the all LEDs light up blue, the device is set back to its factory settings. All LEDs are off during the reset to factory settings. After that, the reset button can be released. When the reset button is released before the factory reset was initiated, then the MC needs to be restarted by briefly pressing the reset button again.

The MC posses the following (important) factory settings:

Device Name: "MC" SSID = "MC\_WLAN" Encryption mode = no encryption MODE= 802.11 a/b/g/n (2.4 + 5 GHz)

IP = 192.168.170.100 Netmask = "255.255.255.0" Gateway = 192.168.170.249

user = "" (empty) password = "" (empty)

Serial 1: inactive Relay: inactive Input: inactive

# 3 Setup of the parameters via Web-Interface

After having established a connection with the MC's http-Server via Web-Browser, a site with general information about the MC as well as information about the current state of the device will be displayed. This site can be accessed without the need of knowing the possibly set "User" + "Password"-combination. Before being able to access any of the other sites, the "User" + "Password"-combination will be requested.

# 3.1 General Information

The first site that is visible contains general information regarding the current state of the device and about its firmware.

### 3.1.1 System Information

This section contains general information about the device:

| Information          | Remark                                                                                                    |  |  |
|----------------------|----------------------------------------------------------------------------------------------------|--|--|
| Device Name          | This information can be edited under $\rightarrow$ Admin and is being displayed in the MC-Config-Application as the device's name                                                                                                    |  |  |
| Uptime               | This reflects the time since the MC was switched on or resetted the last time.                                                                                                    |  |  |
| Realtime clock (UTC) | This shows the internal device time. The MC sets the internal time by defau according to the time of the compilation of the firmware.<br>If a time server is set up though, (Configuration $\rightarrow$ Real Time Server) then the MC will try to reach it and get the UTC information. If this is successful, the changes the internal time accordingly. The information about the internal time is useful for debug outputs. |  |  |
| Serial number        | The serial number assigned by the manufacturer.                                                                                                    |  |  |
| Firmware Version     | The currently installed firmware on the device.                                                                                                    |  |  |
| Kernel Version       | The MC firmware is based upon Linux. This version-number refers to the Linux-version that has been used for the firmware.                                                                                                    |  |  |
| System Inform        | ation                                                                                                    |  |  |
| Device Name          | MC1                                                                                                    |  |  |
| Uptime               | 0 Week(s) 0 Day(s) 00:14:37                                                                                                    |  |  |
| Realtime clock (U    | TC) 16.04.2015 10:05:31                                                                                                    |  |  |
| Serial number        | 370987                                                                                                    |  |  |
| Firmware Version     | a 2.04c                                                                                                    |  |  |
| Kernel Version       | Linux version 4.0.0+                                                                                                    |  |  |
|                      |                                                                                                    |  |  |

## 3.1.2 Wireless Status Information

This section contains information about the Wireless LAN state:

| Operation Mode            | The MC can be used as a client in a Wireless LAN Infrastructure or as a device in Adhoc Mode.      |                                                                                                    |                              |  |  |
|---------------------------|----------------------------------------------------------------------------------------------------|----------------------------------------------------------------------------------------------------|------------------------------|--|--|
| AP Mac Address<br>(BSSID) | This is the MAC-Addre<br>transmits a device nar                                                    | ess of the access point (AP) the MC is co<br>ne, then the name will also be displayed                               | onnected to. If the AP here. |  |  |
| SSID (Network Name)       | This is the name of the connected to.                                                              | his is the name of the Wireless LAN network the MC is supposed to or has<br>connected to.                           |                              |  |  |
| Connection state          | State of the connection<br>The shown status info                                                   | State of the connection to the AP.<br>The shown status information depends on the configured authentication method: |                              |  |  |
|                           | Idle                                                                                               | no connection active                                                                                                |                              |  |  |
|                           | Disconnected                                                                                       | previously existing connection was interrupted                                                                      |                              |  |  |
|                           | EAP Success completed EAP authentication                                                           |                                                                                                    |                              |  |  |
|                           | KeyCompleted key exchange completed                                                                |                                                                                                    |                              |  |  |
|                           | Connected WLAN connection established                                                              |                                                                                                    |                              |  |  |
|                           | Authenticate Authentication in process                                                             |                                                                                                    |                              |  |  |
|                           | AssociateAssociation in processAssociatedAssociation readyEAP StartedEAP Authentication in process |                                                                                                    |                              |  |  |
|                           |                                                                                                    |                                                                                                    |                              |  |  |
|                           |                                                                                                    |                                                                                                    |                              |  |  |
|                           | Timeout                                                                                            | Timeout in EAP Authentication process                                                                               |                              |  |  |
|                           | EAP FailedEAP Authentication failedEAP Select MethodEAP Authentication in process                  |                                                                                                    |                              |  |  |
|                           |                                                                                                    |                                                                                                    |                              |  |  |
| Security                  | Active encryption and authentication method                                                        |                                                                                                    |                              |  |  |
| Connection time           | Duration of the connection between MC and the current AP                                           |                                                                                                    |                              |  |  |
| Bitrate                   | The bitrate that is used to send data to the AP.                                                   |                                                                                                    |                              |  |  |
| Channel/Frequency         | This is the channel number and frequency that is used for the connection to the AP                 |                                                                                                    |                              |  |  |

| SNR (Signal-to-Noise<br>Ratio) | The SNR | can be valued as follows :                                                                                         |
|--------------------------------|---------|----------------------------------------------------------------------------------------------------|
|                                | SNR     | State                                                                                                    |
|                                | >= 40   | very good condition                                                                                                |
|                                | >= 30   | good condition                                                                                                    |
|                                | >= 20   | with this SNR the MC will start to scan for APs with a stronger signal                                             |
|                                | >= 10   | weak signal! The MC will frequently scan for APs with a stronger signal.<br>The data throughput will be interfered |
|                                | < 10    | very weak signal. The connection can get lost.                                                                     |
|                                |         |                                                                                                    |
|                                |         | 1                                                                                                    |
|                                |         |                                                                                                    |

| Wireless Status Information |                                                  |
|-----------------------------|--------------------------------------------------|
| Operation Mode              | Infrastructure                                   |
| AP Mac Address (BSSID)      | 00:0B:6B:33:E7:8D (L-54A/G)                      |
| SSID                        | ESCG_WLAN_WPA                                    |
| Connection state            | Connected                                        |
| Security                    | WPA2-PSK                                         |
| Connection time             | 4min 52sec                                       |
| Bitrate                     | 54MBit                                           |
| Channel/Frequency           | 6: 2.437GHz                                      |
| SNR                         | 38dB (Min 13dB Max 39dB, 24h: Min 13dB Max 39dB) |
|                             |                                                  |

### 3.1.3 Wired LAN Status Information

This section shows the current status of the LAN ports

#### Wired LAN Status Information

LAN link state

Link: Up Speed: 100MBit/s Duplex: Full MDI-X: Cross

| LAN link state | state of the LAN-Port | Link   | $\begin{array}{l} \text{down} \rightarrow \text{no LAN cable with an active Ethernet} \\ \text{client connected} \\ \text{up} \rightarrow \text{ LAN cable with an active Ethernet client} \\ \text{connected} \end{array}$ |
|----------------|-----------------------|--------|----------------------------------------------------------------------------------------------------|
|                |                       | Speed  | 10, 100, 1000 MBit $\rightarrow$ transfer rate                                                                                                    |
|                |                       | Duplex | Half, Full $\rightarrow$ Simultaneous sending and receiving possible (Full) or not (Half)                                                                                                    |
|                |                       | MDI-X  | Straight, Cross $\rightarrow$ MDI-X State                                                                                                    |
|                |                       |        |                                                                                                    |

#### 3.1.4 Serial1

This section shows the current status of the serial Ports

#### Serial 1

| State                        | Serial Port is active                                      |
|------------------------------|------------------------------------------------------------|
| Device                       | /dev/ttymxc0                                               |
| Network Connection           | Mode: 'TCP-Server' IP: 192.168.170.132:59879 (Established) |
| Baudrate - Parity - Databits | 115200 - None - 8                                          |
| Serial Tx Frames/Bytes       | 3122/48642                                                 |
| Serial Rx Frames/Bytes       | 30412/49441                                                |
| Network Tx Frames/Bytes      | 421/49441                                                  |
| Network Rx Frames/Bytes      | 98/48804                                                   |
| Net->Uart: Bytes in Buffer   | 162                                                        |
| Uart->Net: Bytes in Buffer   | 126                                                        |

| Info                                                                                                    | Meaning                 | Comment                                                                                                    |
|----------------------------------------------------------------------------------------------------|-------------------------|----------------------------------------------------------------------------------------------------|
| State                                                                                                    |                         | The port has to be activated.                                                                                                    |
| Device                                                                                                    | Device definition       | This specification refers to the hardware interface of the serial port. The normally used processor internal device is: /dev/ttymxc0                                          |
| Network Connection                                                                                                    | Mode and state          | The configured port mode is shown here followed by the current state of the connection with IP and port of the connected device.                                              |
| Baudrate<br>Parity<br>Databits                                                                                                    | transmission parameter  | These are the configured parameters of the serial<br>interface. Meaning: aaaa - b - c<br>aaaa = baudrate<br>b = parity (n = none, o = odd, e = even)<br>c = databits (7 or 8) |
| Serial Tx Frames/Bytes<br>Serial Rx Frames/Bytes<br>Network Tx Frames/Bytes<br>Network Rx Frames/Bytes<br>Net->Uart: Bytes in Buffer<br>Uart->Net: Bytes in Buffer | Statistical information | These values shown here, inform us how many bytes or data packets via the serial port has been sent or received.                                                              |

### 3.1.5 IO - Info (Optional)

In this section the current state of the relay is displayed. If the relay function is disabled, this section will not been shown.

| Relay | Mode and state of the relay switch | Mode<br>TCP (UDP) | Function<br>The relay function is active and listening on the configured<br>port |
|-------|------------------------------------|-------------------|----------------------------------------------------------------------------------|
|       |                                    | Internal          | The relay is controlled by the digital input.                                    |
|       |                                    |                   |                                                                                  |

#### 3.1.6 Network Information

This section displays information on the active network interfaces. The shown information depends on the configured bridge mode.

| Bridge - Mode         | Shown Information (for a sample setting) |                                                                                              |  |
|-----------------------|------------------------------------------|----------------------------------------------------------------------------------------------|--|
| LAN Client Cloning    |                                          |                                                                                              |  |
|                       | Network Information                      |                                                                                              |  |
|                       | Interface wlan0 (IPv4)                   | IP 192.168.170.255 Broadcast 192.168.170.255 Netmask 255.255.255.0 MAC 00:E0:00:17:C7:B1     |  |
|                       |                                          |                                                                                              |  |
|                       | Bridge                                   |                                                                                              |  |
|                       | Bridge Type                              | LAN Client Cloning                                                                           |  |
|                       | Client IP                                | 192.168.170.127 (Autodetected)                                                               |  |
|                       | Client Netmask                           | 255.255.255.0 (Configured value)                                                             |  |
|                       | Client Gateway                           | 192.168.170.1 (Autodetected)                                                                 |  |
|                       | Client MAC                               | 00:E0:00:17:C7:B1 (Autodetected)                                                             |  |
|                       | Original WLAN Card MAC                   | 00:0E:8E:64:E6:D7                                                                            |  |
|                       | LAN MAC                                  | 90:5F:8D:05:A5:CB                                                                            |  |
| ΝΑΤ                   |                                          |                                                                                              |  |
|                       | Network Information                      |                                                                                              |  |
| or                    | Interface wight (IDv4)                   | ID 102 168 170 104 Propert 102 168 170 255 Notmark 255 255 255 0 MAC 00:0E:9E:64:E6:D7       |  |
| Single Client NAT     | Interface oth( (IPv4)                    | IP 192.106.1/0.104 biolocids 192.106.1/0.205 Weilliask 200.205.205.0 MAC 00.0E.0E.04.E0.0/   |  |
| _                     | Interface etho (IFV4)                    | IF 152.100.1.1 bloddddi 152.100.1.255 Nethidak 255.255.255.0 MAC 50.51.05.05.85.25           |  |
|                       | Bridge                                   |                                                                                              |  |
|                       | Bridge Type                              | Single Client Nat                                                                            |  |
|                       | bridge type                              |                                                                                              |  |
|                       | DHCP Server Status                       |                                                                                              |  |
|                       | DHCP Client 1                            | 00.F0.00.17.C7.B1 102 168 1 80 (sigmens-nh)                                                  |  |
|                       |                                          | 00.L0.00.17.07.01.192.100.1.00 (alements inc)                                                |  |
| Level 2 Pseudo-Bridge |                                          |                                                                                              |  |
| go                    | Network Information                      |                                                                                              |  |
|                       |                                          |                                                                                              |  |
|                       | Interface wianu (IPv4)                   | IP 192.108.170.104 Broadcast 192.108.170.255 Netmask 255.255.255.0 MAC 00:0E:8E:04:E0:D/     |  |
|                       | Interface etho (1994)                    | IP 192.100.1/0.104 Dioducast 192.100.1/0.255 Netillask 255.255.255.255 MAC 90.5F.0D.05.A5.CD |  |
|                       | Bridge                                   |                                                                                              |  |
|                       | Bridge Type                              | Level 2 Bridge                                                                               |  |
|                       | Level 2 Bridge Status                    |                                                                                              |  |
|                       | Bridge Entry 1                           | eth0: 00:0B:6B:37:4F:0A 192.168.170.164 (1sec)                                               |  |
|                       | Bridge Entry 2                           | eth0: 00:E0:00:17:C7:B1 192.168.170.127 (9sec)                                               |  |
|                       |                                          |                                                                                              |  |

### 3.1.7 Access point information

In this section a list of all access points that are registered by the MC is displayed. The currently connected AP is grayed out and is always shown first in the list. The next entries are AP's with matching SSID's followed by AP's with other or hidden SSID's. The information at "Security" shows us what authentication methods are expected by these AP's. If this methods don't match the configured MC authentication method these info is shown with red letters. The same is for the column "Channel/Frequency" if the AP is working on a channel that the MC is currently not supported by configuration (Configuration->Wireless->Roaming ).

#### Accesspoint List

| BSSID             | SSID               | Security                                                            | SNR  | AP Name      | Channel/Frequency | Max Bitrate         | Last<br>Seen | Extra<br>Information |
|-------------------|--------------------|---------------------------------------------------------------------|------|--------------|-------------------|---------------------|--------------|----------------------|
| 00:A0:57:22:41:4A | LANCOMacn          | [WPA2-PSK-TKIP+CCMP] [WPA-PSK-TKIP+CCMP]<br>Infrastructure          | 55dB | LANCOM_acn_2 | 36: 5180MHz       | 54.0 + MCS<br>Rates | 0            | Country DE           |
| 00:A0:57:22:41:2A | LANCOMacn          | [WPA2-EAP-TKIP+CCMP-preauth] [WPA-EAP-<br>TKIP+CCMP] Infrastructure | 12dB | LANCOM_acn_1 | 44: 5220MHz       | 54.0 + MCS<br>Rates | 316          | Country DE           |
| 02:A0:57:22:41:4A | LANCOMacn_EAP      | [WPA2-EAP-TKIP+CCMP] [WPA-EAP-TKIP]<br>Infrastructure               | 57dB | LANCOM_acn_2 | 36: 5180MHz       | 54.0 + MCS<br>Rates | 13           | Country DE           |
| 68:BD:AB:67:C9:9C | WLC_INT            | [WPA2-PSK-TKIP+CCMP] [WPA-PSK-TKIP+CCMP]<br>Infrastructure          | 27dB | LAP1262      | 136: 5680MHz      | 54.0 + MCS<br>Rates | 316          | Country DE           |
| BC:30:7D:1A:69:5C | AP_HG76361_NRT_E_1 | [WPA2-PSK-TKIP+CCMP-preauth] [WPA-PSK-<br>TKIP+CCMP] Infrastructure | 27dB |              | 36: 5180MHz       | 54.0                | 13           | Country DE           |
| 68:BD:AB:67:C9:97 | LANCOMbgn_EAP      | [WPA2-EAP-TKIP+CCMP] [WPA-EAP-TKIP+CCMP]<br>Infrastructure          | 26dB | LAP1262      | 136: 5680MHz      | 54.0 + MCS<br>Rates | 316          | Country DE           |
| 68:BD:AB:67:C9:98 | LANCOMbgn_EAP      | [WPA-EAP-TKIP] Infrastructure                                       | 26dB | LAP1262      | 136: 5680MHz      | 54.0 + MCS<br>Rates | 316          | Country DE           |

# 3.2 Device Menu

In this menu item you can select functions to transfer firmware files to the MC or to handle with config files.

#### 3.2.1 Firmware

with this dialog a firmware file can be uploaded to the MC

Upgrade firmware file Durchsuchen... Keine Datei ausgewählt.

Upload

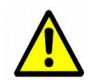

It is very important that the power supply of MC is not interrupted at this stage and also the reset key is not actuated.

### 3.2.2 Configuration Management

with this menu item following functions are supported:

| Reset configuration to defaults | With this button all parameters can be set to the factory default values. The user has to confirm this setting with the button "Save & apply". With the button "Cancel changes" the changes will be declined.                        |  |  |  |  |
|---------------------------------|----------------------------------------------------------------------------------------------------|--|--|--|--|
|                                 |                                                                                                    |  |  |  |  |
| Download running configuration  | With this button the running configuration can be stored to a file.<br>"Running configuration" means the configuration that is currently active on the MC<br>without the changes made with the actual session.                       |  |  |  |  |
| Download new configuration      | With this button the new configuration can be stored to a file.<br>"New configuration" means the configuration that is currently active on the MC with<br>the changes made with the actual session.                                  |  |  |  |  |
| Reboot device                   | With this button the MC will make a reboot. Changes made in the actual session will get lost.                                                                                                    |  |  |  |  |
| Upload configuration file       | With this dialog a config file can be selected and uploaded to the MC. If parameters of the current configuration are changed with this upload, a dialog box will appear to "Save & apply" the new setting or to cancel the changes. |  |  |  |  |

| Reset configuration to default values. All current configuration settings<br>Reset configuration to defaults | s will be lost! |
|----------------------------------------------------------------------------------------------------|-----------------|
| Download of the running configuration.                                                                       |                 |
| Download running configuration                                                                               |                 |
| Download of the new configuration which is not yet activated.                                                |                 |
| Download new configuration                                                                                   |                 |
| Reboot device                                                                                                |                 |
| Reboot device                                                                                                |                 |
| Upload configuration file: Durchsuchen Keine Datei ausgewählt.                                               |                 |
| Upload                                                                                                    |                 |

Figure 9: Configuration Management

### 3.2.3 Configuration

The "Configuration" menu has a collection of items to get to the configuration dialogs for all of the MC functions. Depending on the build-in options of the MC some of this submenu items will not appear.

| Menu Item      | important parameter         | requirement   |
|----------------|-----------------------------|---------------|
| Admin          | Device name, User, Password |               |
| Network        | IP-Address, Bridge-Mode     |               |
| Wireless       | SSID, Security              |               |
| Serial Ports   | Baudrate, Mode              | Serial Port   |
| Printer Server | USB-Printer Mode            | USB-Port      |
| Relay          | Relay-Mode                  | Relay Option  |
| Realtime clock | NTP-Server-IP               |               |
| Input          | Input-Mode                  | digital input |
| LAN-Port       | LAN-Port Parameter          |               |
| Logging        | Debug-Messages              |               |

The individual web pages for configuration are presented and explained in detail on the following sites.

#### 3.2.4 Statistics

The "Statistics" menu gives you access to information regarding the activity on the LAN + WLAN interfaces and watch and download system stored messages.

#### 3.2.4.1 Statistics - System Log

The MC devices generates system messages that are stores in the internal file system. On this website the messages are shown.

Download System Log Download System Log

Reset System Log

| System | log: |   |                      |         |             |                                                    |
|--------|------|---|----------------------|---------|-------------|----------------------------------------------------|
| 317633 | 1086 | 1 | 10:16:09.918404 Main | Debug.c | [ 163] INFO | : Cleared System Log                               |
| 317632 | 1082 | 3 | 10:16:09.917982 Main | Debug.c | [ 804] INFO | : Started logging to /mnt/nvm/DebugLog.dat - 2.04e |
| 317632 | 1081 | 3 | 10:16:09.917772 Main | Debug.c | [ 803] INFO | ***************************************            |
| 317632 | 1080 | 3 | 10:16:09.917461 Main | Debug.c | [ 802] INFO | :                                                  |

#### Figure 10: Example of a system log message

Two buttons are placed here to download the system messages and to clear the message memory. The downloaded system log file includes information's from the home website of the MC device and the configuration data.

#### 3.2.4.2 Statistics - Network

This sub menu shows some statistical data on the network interfaces of the device.

| Network Interface eth0      |       |                                               |
|-----------------------------|-------|-----------------------------------------------|
| Tx KBytes                   | 23860 |                                               |
| Tx Frames                   | 33086 |                                               |
| Rx KBytes                   | 23343 |                                               |
| Rx Frames                   | 23127 |                                               |
| Tx KBytes/Sec               | 64    |                                               |
| Rx KBytes/Sec               | 64    |                                               |
| Network Interface wlan0     |       |                                               |
| Tx KBytes                   | 34004 |                                               |
| Tx Frames                   | 29389 |                                               |
| Rx KBytes                   | 25073 |                                               |
| Rx Frames                   | 40635 |                                               |
| Tx KBytes/Sec               | 64    |                                               |
| Rx KBytes/Sec               | 64    |                                               |
| Network State Information   | on    |                                               |
| Local Port Entry 1          | TCP   | 8888 (Serial)                                 |
| Local Port Entry 2          | TCP   | 17784 (UCP)                                   |
| Local Port Entry 3          | UDP   | 17784 (UCP)                                   |
| Local Port Entry 4          | TCP   | 80 (Webserver)                                |
| Connection Tracking Entry 1 | tcp:  | 192.168.170.132:58434 <-> 192.168.170.99:80   |
| Connection Tracking Entry 2 | udp   | 192.168.170.99:1705 <-> 192.168.170.1:17784   |
| Connection Tracking Entry 3 | udp   | 192.168.170.99:12399 <-> 192.168.170.20:12399 |
| Connection Tracking Entry 4 | tcp:  | 192.168.170.99:1773 <-> 192.168.170.1:80      |
| Connection Tracking Entry 5 | tcp:  | 192.168.170.132:61955 <-> 192.168.170.99:80   |
| Connection Tracking Entry 6 | tcp:  | 192.168.170.132:58435 <-> 192.168.170.99:80   |
| Connection Tracking Entry 7 | unkr  | nown: 192.168.170.134 <-> 224.0.0.1           |

Figure 11: Example output of Statistics Network

# 4 Bridge Modes

The MC WLAN-Client-Adapter is used to connect one or more devices with an Ethernet interface via a WLAN infrastructure to a stationary network.

The MC offers various bridge modes to meet application-specific requirements.

| Bridge mode           | LAN-Clients | IP's im WLAN         | Transparency            | Note                                                                                        |
|-----------------------|-------------|----------------------|-------------------------|---------------------------------------------------------------------------------------------|
| LAN Client<br>Cloning | 1           | 1 (LAN Client<br>IP) | all ports               | IP- and MAC-address of the LAN-Client is registered in the WLAN.                            |
| Single Client<br>NAT  | 1           | 1 (MC IP)            | all ports               | IP- and WLAN-MAC-address of the MC is registered in the WLAN.                               |
| NAT                   | as many     | 1 (MC IP)            | Ports def.<br>by config | IP- and WLAN-MAC-address of the MC is registered in the WLAN.                               |
| Level 2 Bridge        | as many     | n LAN-Clients +<br>1 | all ports               | All LAN-Client-IP's and the MC-IP are<br>registered with the WLAN-MAC-address of<br>the MC. |
| MWLC-Mode             | as many     | 1 (MC IP)            | all ports               | Only the IP- and the WLAN-MAC-address of the MC is registered in the WLAN.                  |

#### 4.1 LAN Client Cloning

In this mode the device connected to the LAN port of the MC determines the IP- and the MAC-address of the WLAN connection that the MC establish to the WLAN infrastructure. The configuration and monitoring of the MC is done via the IP address of the LAN-Client. If only one LAN client is connected to the MC, this mode should be preferred.

#### 4.1.1 Parameter for the "LAN Client Cloning mode"

In "LAN Client Cloning mode" the wireless connection is activated only when the LAN client is connected and data packets are received via the LAN port.

| Parameter          | Optionen                     | Default       | Funktion                                                                                                    |
|--------------------|------------------------------|---------------|----------------------------------------------------------------------------------------------------|
| LAN client Type    | Autodetect<br>static<br>DHCP | Autodetect    | The MC can detect the IP address of the LAN-Client automatically. Nevertheless the user can configure the mode how the LAN-Client gets its IP address.                                                                                                    |
| LAN-Client IP      |                              | 0.0.0.0       | If the LAN-Client IP is fixed and known the user can configure that address here.                                                                                                    |
| LAN Client Netmask |                              | 255.255.255.0 | If the LAN - Client does not use DHCP the network mask the LAN-Client uses has to be typed here.                                                                                                    |
| LAN Client Gateway |                              | 0.0.0.0       | If the LAN - Client does not use DHCP the gateway<br>IP the LAN-Client uses has to be typed here.                                                                                                    |
| Bridge IP          |                              | 0.0.0.0       | With this parameter the user can define the IP that the MC device will use for communication on the LAN side.                                                                                                    |
| Timeout            |                              | 30            | The MC device tests permanently the connection to<br>the LAN-Client. If the connection is interrupted<br>because for example the LAN-Client is switch of, the<br>MC device will switch of the WLAN interface. This is<br>the timeout in seconds the MC device will switch of<br>the WLAN interface if the connection to the LAN<br>Client gets lost. |
| Stay connected     |                              | off           | If the MC device should hold the WLAN connected<br>even if the LAN-Client is down, this option can be<br>activated.                                                                                                    |

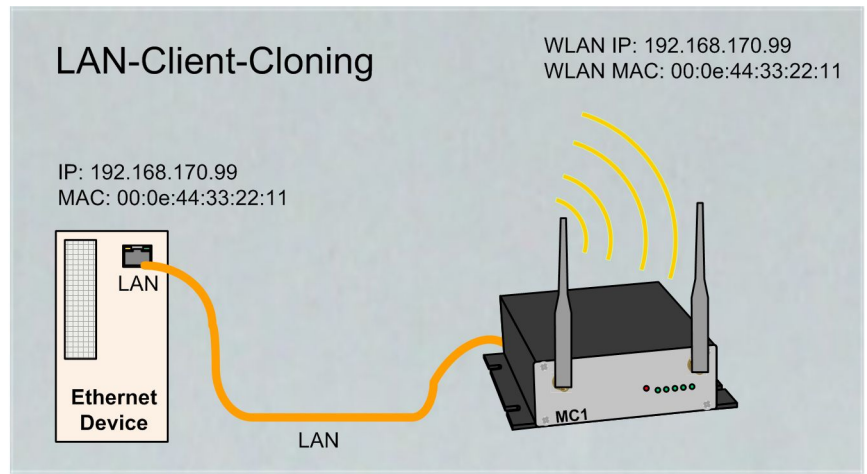

Figure 12: LAN Client Cloning Mode

To use the MC device internal interfaces (website, serial, relay or USB) the IP address of the LAN-Client must be used. To avoid collisions with the internal used port numbers the user has to adjust this. Specially the website port number of the MC device can be configured at "Configuration"-> "Admin"

Advantage of the LAN Client Cloning-Mode:

1. In the WLAN network, the MC will appear along with the LAN client only with one IP address.

Disadvantage of the LAN Client Cloning-Mode:

1. Only one LAN-Client can be connected to the MC.

#### 4.1.2 NAT- und Single Client NAT Mode

The NAT mode is characterized in that the LAN clients connected to the MC work in a separate network from the wireless network. The traffic of the LAN clients via WLAN to the stationary network is transformed by the MC, so that all data is sent and received via the IP address of the MC.

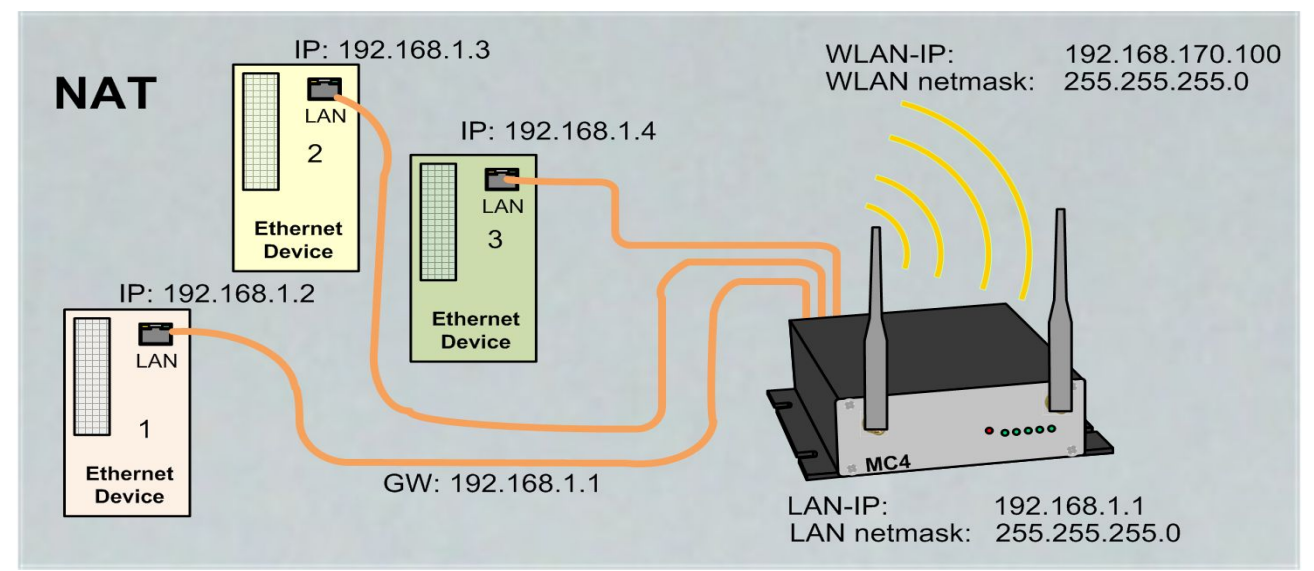

Figure 13: NAT-Modus (Beispielkonfiguration)

This example shows 3 LAN Clients connected to the MC. This LAN Clients have IP addresses that are configured fix or they get them from the DHCP-Server of the MC device. It is important, that the Gateway IP is set to the LAN site IP of the MC device.

#### What to consider:

If only one LAN client is connected to the MC, the "Single Client NAT" mode should be used. In this mode the LAN client can be reached better without further configurations.

If multiple LAN clients are connected to the MC the NAT mode **must** be defined. When the LAN clients offer server services that are addressed via WLAN, the used ports has to be defined in a port forwarding table (NAT rules).

| Forwarding rules for NAT                                                                                                    |
|----------------------------------------------------------------------------------------------------|
| Format: <protocol: tcp="" udp="">:<port range[="">Forward Port][,]&gt;:<ip><br/>Examples:<br/><i>TCP:8001&gt;80:192.168.1.2</i> to redirekt TCP connection to port 8001 to 192.168.1.2:80<br/><i>TCP:987:192.168.1.3</i> to redirect TCP connection to port 987 to 192.168.1.3<br/><i>TCP:800-810:192.168.1.4</i> to redirect TCP connections to the ports between 800 and 810<br/>to 192.168.1.4<br/><i>TCP:21-23,80,85:192.168.1.4</i> to redirect TCP connections to the ports 21-23 AND 80 AND<br/>85 to 192.168.1.4</ip></port></protocol:> |
| NAT Rule 1 TCP:8001>80:192.168.1.2                                                                                                    |
| NAT Rule 2 TCP:8001>80:192.168.1.3                                                                                                    |
| NAT Rule 3 TCP:8001>80:192.168.1.4                                                                                                    |

#### 4.1.2.1 Advantages:

- 1. Any number of LAN clients can be connected to a MC
- 2. The MC with all LAN-Clients appear only with one IP address in the WLAN.
- If many units are working in a project, consisting of multiple LAN clients with an MC, the configuration for all units is the same. Only the IP address of the MC for the wireless side may need to be individually configured.
- 4. The LAN clients are better protected against unwanted access, because the MC switches through only data for the configured ports.
- 5. Local broadcast packets (on the LAN side of the MC) are not sent over the WLAN.

#### Disadvantages:

- 1. Access to the LAN clients via WLAN is possible only on the ports defined in the NAT rules.
- 2. If LAN clients offer server services on the same port numbers (eg FTP), the user must define port forwarding rules in a way that these services are addressed on different ports for each LAN clients.

## 4.2 Level 2 Bridge Mode

In this mode, each LAN client communicates with its own IP address over the wireless network. However, all data is sent with the MAC address of the MC-WLAN card. This procedure can make problems in some WLAN infrastructure systems. Problems can appear when the WLAN controller is working with ARP caching.

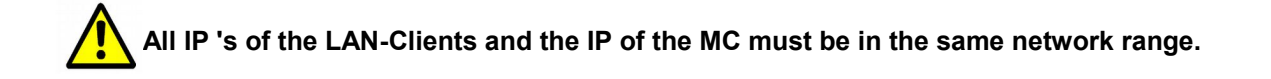

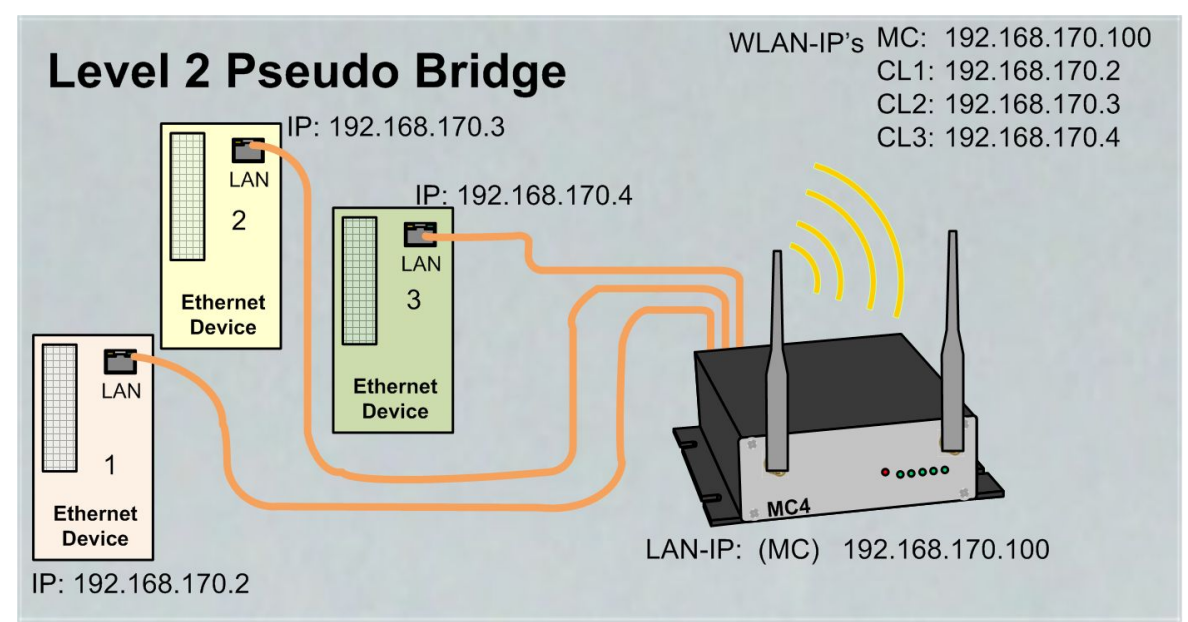

#### Figure 15: Level 2 Bridge Beispielkonfiguration

#### Advantages:

- 1. Any number of LAN clients can be connected to a MC.
- 2. Good transparency of the LAN clients to the WLAN without configuration.

#### Disadvantages:

- 1. The MC and all wireless clients work with their own IP addresses. These IP addresses must be in the same network.
- 2. Problems in some WLAN infrastructures with centralized controllers (no accessibility to the LAN clients from the WLAN side).

### 4.3 MWLC-Mode

With the MWLC mode, all restrictions on the availability, IP address assignment and transparency especially in applications with multiple LAN clients are solved. In this Mode all data packets received from the LAN-Clients are tunneled by the MC (Slave) to another MC (master) that is installed on stationary network side. The master MC extract the LAN-Client data packets and send it into the stationary network.

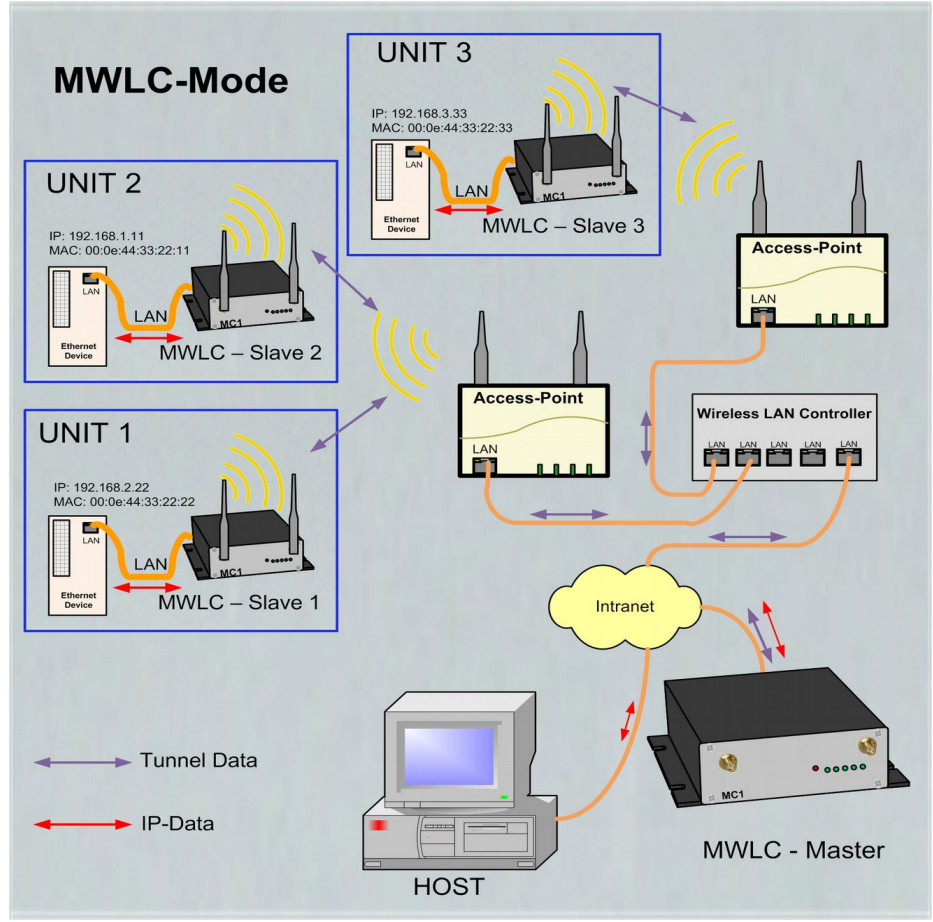

Figure 16: MWLC-Mode example setting

In this mode the IP addresses of the LAN clients has no influence to the MC. The LAN-Clients are connected to the stationary network with there own IP- and MAC addresses. Because the MWLC master in this constellation plays a central role, and a failure of this device would disconnect all clients, there is the possibility to install a 2nd MWLC master as a backup.

| Bridge n            | node configuration                                                                                                    |
|---------------------|----------------------------------------------------------------------------------------------------|
| Bridge<br>active    |                                                                                                    |
|                     | Check this box to enable bridge between WLAN and LAN.                                                                                                    |
| Bridge<br>mode      | MWLC Slave .                                                                                                    |
|                     | Select the type of bridging. Single Client NAT and LAN Client Cloning is used when only one client is<br>attached on the LAN port. NAT is used when more than one Client is attached to the LAN Port. Level 2<br>Pseudo-Bridge is for transparent bridging beween LAN and WLAN. Select MWLC-Slave or -Master to<br>tunnel the client data between WLAN and the stationary network |
| Master IP           | 192.168.170.105                                                                                                    |
|                     | Enter master ip for MWLC-Mode.                                                                                                    |
| Backup<br>Master IP | 192.168.170.107                                                                                                    |
|                     |                                                                                                    |

Figure 17: Parameter for the MWLC-Mode

The WLAN interface of the Master-Modul has to beswitched off.

Advantages:

- 1. Maximum connection transparency for the LAN clients via WLAN into the stationary network.
- 2. The configuration work to the MC doesn't depend on the amount of LAN clients.

Disadvantages:

1. On the stationary network side one or two additional MC adapter are needed .